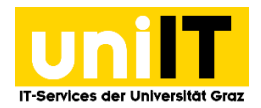

# RDS (Remote Desktop Services)

Anleitung für Studierende Stand: November 2020

#### Voraussetzungen

• Aktiver Account in UNIGRAZonline

## Inhalt

| Voraussetzungen                                        | L |
|--------------------------------------------------------|---|
| Allgemeine Informationen zu virtueller Software        | L |
| Allgemeine Informationen zu RDS                        | Ĺ |
| Web-basierter Zugang                                   | 2 |
| Remote-Apps ins Windows-Startmenü als Feed integrieren | 1 |

# Allgemeine Informationen zu virtueller Software

- Sie arbeiten auf den Servern der Universität Graz und erhalten lediglich einen Fernzugriff auf die dort ausgeführte Software.
- Ihre Internetgeschwindigkeit beeinflusst die Reaktionsfähigkeit der ausgeführten Software wesentlich.
- Ihre Dateien und Projekte werden standardmäßig auf Ihrem Fileservice für Studierende bzw. Bedienstete gespeichert. Eine Anleitung für den Fernzugriff auf das Fileservice finden Sie auf it.uni-graz.at.

## **Allgemeine Informationen zu RDS**

- Für RDS gibt es zwei verschiedene Zugänge:
  - 1. Einen web-basierten Zugang über einen Browser (Internet Explorer, Edge, Chrome, Firefox)
  - 2. Die Möglichkeit, die Remote-Apps ins Windows-Startmenü als Feed zu integrieren
- Der RDS-Client ist f
  ür folgende Systeme vorhanden: Windows, MacOS/IOS, Android <u>https://docs.microsoft.com/en-us/windows-server/remote/remote-desktop-</u> <u>services/clients/remote-desktop-clients</u>

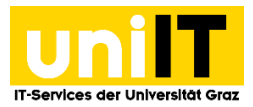

#### Web-basierter Zugang

- 1. Für den web-basierten Zugang öffnen Sie bitte folgenden Link: <u>https://it013047.pers.ad.uni-graz.at/RDWeb</u>und melden Sie sich mit Ihren Zugangsdaten an:
  - E-Mail-Adresse: vorname.nachname@edu.uni-graz.at
  - Password: UNIGRAZonline-Kennwort

|                     |                                                                                                    | 🔝 RD Web Access |
|---------------------|----------------------------------------------------------------------------------------------------|-----------------|
|                     | ork Resources<br>ReApp and Desktop Connection                                                                                                    |                 |
|                     |                                                                                                    | Help            |
|                     | Email address: pe.nachname@edu-uni-graz.at<br>Password:                                                                                                    |                 |
|                     | Security<br>Warning: By logging in to this web page, you confirm<br>that this computer complies with your organization's<br>security policy.                                                        |                 |
|                     | Sign in                                                                                                    |                 |
|                     | To protect against unauthorized access, your RD Web<br>Access session will automatically time out after a period<br>of inactivity. If your session ends, refresh your browser<br>and sign in again. |                 |
| Windows Server 2016 |                                                                                                    | Microsoft       |

2. Wählen Sie die gewünschte Software aus und klicken Sie auf das Icon, um den Remotezugriff auf die Software zu starten.

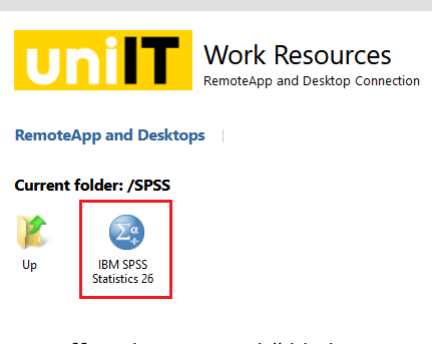

3. Erlauben Sie den Remotezugriff, indem Sie "Ok" klicken.

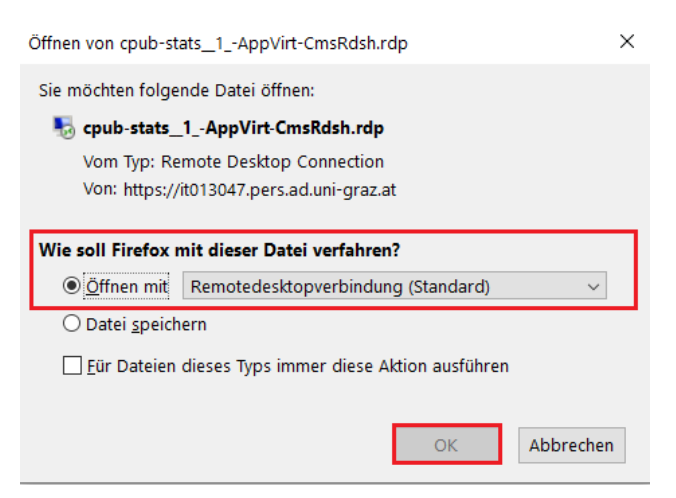

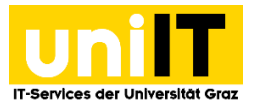

- 4. Im nächsten Meldungsfenster klicken Sie auf "Verbinden" und geben Sie Ihre Zugangsdaten ein:
  - bzedvz\Ihr UNIGRAZonline-Benutzername
  - Ihr aktuelles UNIGRAZonline-Kennwort

| 퉣 Rem                                                                                                    | oteApp                                                                      |                                        |                                     |                                      | ×                            |
|----------------------------------------------------------------------------------------------------|-----------------------------------------------------------------------------|----------------------------------------|-------------------------------------|--------------------------------------|------------------------------|
| <b>)</b>                                                                                                    | Vertrauen Sie dem Herausgeber dieses RemoteApp-Programms?                   |                                        |                                     |                                      |                              |
| Durch die<br>werden. S<br>Sie dem H                                                                                      | eses RemoteApp-Progra<br>Stellen Sie vor dem Hers<br>Herausgeber vertrauen. | mm könnte der lo<br>tellen der Verbind | kale oder der Re<br>Jung zum Ausfüh | emotecomputer be<br>aren des Program | eschädigt<br>ms sicher, dass |
|                                                                                                    | Herausgeber:                                                                | IT013047.pers                          | ad.uni-graz.at                      |                                      |                              |
| <b>1</b>                                                                                                    | Тур:                                                                        | RemoteApp-Pr                           | rogramm                             |                                      |                              |
|                                                                                                    | Pfad:                                                                       | stats (1)                              |                                     |                                      |                              |
|                                                                                                    | Name:                                                                       | IBM SPSS Sta                           | tistics 26                          |                                      |                              |
|                                                                                                    | Remotecomputer:                                                             | IT013047.PEF                           | RS.AD.UNI-GRA                       | Z.AT                                 |                              |
|                                                                                                    | Gatewayserver:                                                              | it013049.pers.                         | ad.uni-graz.at                      |                                      |                              |
| Remoteverbindungen von diesem Herausgeber nicht mehr anfordem     S Details einblenden     Verbinder                     |                                                                             |                                        | Verbinden                           | Abbrechen                            |                              |
|                                                                                                    | Windows-Sicherheit                                                          |                                        |                                     |                                      | ×                            |
|                                                                                                    | Anmeldeinformationen eingeben                                               |                                        |                                     |                                      |                              |
| Geben Sie den Benutzernamen und das Kennwort ein, um eine<br>Verbindung mit "IT013047.pers.ad.uni-graz.at" herzustellen. |                                                                             |                                        |                                     |                                      |                              |
| bzedvz\UGO-Benutzername                                                                                                  |                                                                             |                                        |                                     |                                      |                              |
| •••••                                                                                                    |                                                                             |                                        |                                     |                                      |                              |
|                                                                                                    | Domäne: bzedvz                                                              |                                        |                                     |                                      |                              |
|                                                                                                    | OI                                                                          | (                                      | Abt                                 | orechen                              |                              |

5. Der Remotezugriff wird eingerichtet und das Programm wird gestartet.

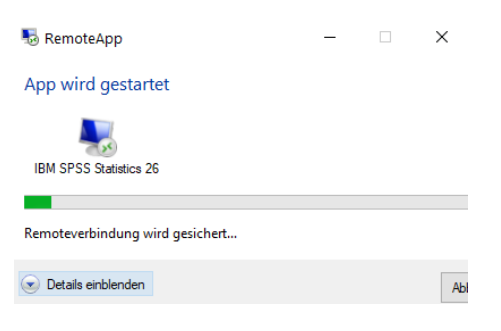

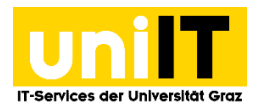

#### Remote-Apps ins Windows-Startmenü als Feed integrieren

1. Um die Remote-Apps ins Windows-Startmenü als Feed zu integrieren, öffnen Sie unter Windows "Auf RemoteApp und Desktops zugreifen".

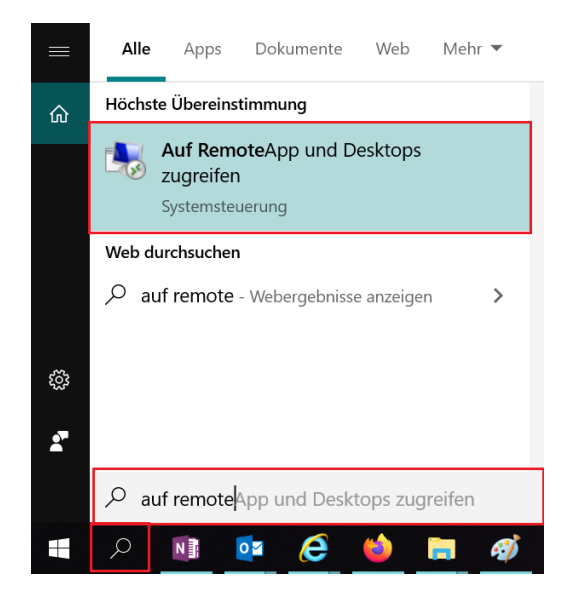

2. Es öffnet sich ein neues Fenster. Hier geben Sie bitte folgende URL ein und klicken anschießend auf Weiter.

https://it013047.pers.ad.uni-graz.at/RDWeb/Feed/webfeed.aspx

| eben Sie Ihre E-Mail-Adresse oder Verbindungs-URL ein           |  |
|-----------------------------------------------------------------|--|
| E-Mail-Adresse oder Verbindungs-URL:                            |  |
| https://it013047.pers.ad.uni-graz.at/RDWeb/Feed/webfeed.aspx    |  |
| https://contoso.com/rdweb/feed/webfeed.aspx<br>john@contoso.com |  |
|                                                                 |  |
|                                                                 |  |
|                                                                 |  |
|                                                                 |  |

Weiter

Abbrechen

3. Klicken Sie wieder auf Weiter, um den Remotezugriff einzurichten.

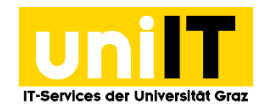

| 🔩 Auf Rei              | –<br>moteApp und Desktops zugreifen                                                                                                    | -                                                                                                    |                                                                                                    | ×                                                                                                    |                                                                                                    |
|------------------------|----------------------------------------------------------------------------------------------------|----------------------------------------------------------------------------------------------------|----------------------------------------------------------------------------------------------------|----------------------------------------------------------------------------------------------------|----------------------------------------------------------------------------------------------------|
| Die Verk               | bindung kann jetzt eingerichtet werden.                                                                                                    |                                                                                                    |                                                                                                    |                                                                                                    |                                                                                                    |
| Verbindun              | ngs-URL: https://it013047.pers.ad.uni-graz.at/RDWeb/Feed/webfeed.as                                                                                                    | ярх                                                                                                    |                                                                                                    |                                                                                                    |                                                                                                    |
| Die verfüg<br>Computer | gbaren Ressourcen (Programme und Desktops) aus dieser Verbindung kö<br>r jetzt hinzugefügt werden. Klicken Sie auf "Weiter", um den Vorgang fort                                                                                                    | önnen<br>tzusetz                                                                                                    | dem<br>en.                                                                                                    |                                                                                                    |                                                                                                    |
| ۲                      | Wenn Sie den Vorgang fortsetzen, werden Links zu Remoteprogramm<br>und -computern heruntergeladen und dem Computer hinzugefügt. Di<br>werden regelmäßig und automatisch über die Verbindungs-URL aktua<br>Setzen Sie den Vorgang nur fort, wenn Sie die obige Verbindungs-URL<br>und wissen, woher diese stammt. | ien, -da<br>iese Lir<br>ilisiert.<br>L erken                                                                                                    | ateien<br>nks<br>men                                                                                                    |                                                                                                    |                                                                                                    |
|                        | Auf Re<br>Die Verl<br>Verbindur<br>Die verfüg<br>Computer                                                                                                    | Auf RemoteApp und Desktops zugreifen      Die Verbindung kann jetzt eingerichtet werden.      Verbindungs-URL: https://it013047.pers.ad.uni-graz.at/RDWeb/Feed/webfeed.as:     Die verfügbaren Ressourcen (Programme und Desktops) aus dieser Verbindung ka Computer jetzt hinzugefügt werden. Klicken Sie auf "Weiter", um den Vorgang for     werden zugefügt werden. Klicken Sie auf "Weiter", um den Vorgang for     werden regelmäßig und automatisch über die Verbindungs-URL aktua     Setzen Sie den Vorgang nur fort, wenn Sie die obige Verbindungs-UR     und wissen, woher diese stammt. | Auf RemoteApp und Desktops zugreifen Die Verbindung kann jetzt eingerichtet werden. Verbindungs-URL: https://it013047.pers.ad.uni-graz.at/RDWeb/Feed/webfeed.aspx Die verfügbaren Ressourcen (Programme und Desktops) aus dieser Verbindung können Computer jetzt hinzugefügt werden. Klicken Sie auf "Weiter", um den Vorgang fortzusetz Wenn Sie den Vorgang fortsetzen, werden Links zu Remoteprogrammen, -dd. und -computer heruntergeladen und dem Computer hinzugefügt. Diese Linwerden regelmäßig und automatisch über die Verbindungs-URL aktualisiert. Setzen Sie den Vorgang nur fort, wenn Sie die obige Verbindungs-URL erker und wissen, woher diese stammt. | Auf RemoteApp und Desktops zugreifen      Die Verbindung kann jetzt eingerichtet werden.      Verbindungs-URL: https://it013047.pers.ad.uni-graz.at/RDWeb/Feed/webfeed.aspx      Die verfügbaren Ressourcen (Programme und Desktops) aus dieser Verbindung können dem Computer jetzt hinzugefügt werden. Klicken Sie auf "Weiter", um den Vorgang fortzusetzen.      Wenn Sie den Vorgang fortsetzen, werden Links zu Remoteprogrammen, -dateien und -computer heruntergeladen und dem Computer hinzugefügt. Diese Links werden regelmäßig und automatisch über die Verbindungs-URL aktualisiert.     Setzen Sie den Vorgang nur fort, wenn Sie die obige Verbindungs-URL erkennen und wissen, woher diese stammt. | Auf RemoteApp und Desktops zugreifen  Die Verbindung kann jetzt eingerichtet werden. Verbindungs-URL: https://it013047.pers.ad.uni-graz.at/RDWeb/Feed/webfeed.aspx Die verfügbaren Ressourcen (Programme und Desktops) aus dieser Verbindung können dem Computer jetzt hinzugefügt werden. Klicken Sie auf "Weiter", um den Vorgang fortzusetzen.  Wenn Sie den Vorgang fortsetzen, werden Links zu Remoteprogrammen, -dateien und -computer heruntergeladen und dem Computer hinzugefügt. Diese Links werden regelmäßig und automatisch über die Verbindungs-URL aktualisiert. Setzen Sie den Vorgang nur fort, wenn Sie die obige Verbindungs-URL erkennen und wissen, woher diese stammt. |

Weiter Abbrechen

- 4. Wenn ein Anmeldefenster erscheint, geben Sie folgende Zugangsdaten ein:
  - bzedvz\Ihr UGO-Benutzername
  - Ihr aktuelles UGO-Kennwort

| Windows-Sicherheit X                                                                                                    |           |  |  |
|----------------------------------------------------------------------------------------------------|-----------|--|--|
| Mit den Anmeldeinformationen konnte keine<br>Verbindung hergestellt werden.                                                                                                    |           |  |  |
| Mit den zum Herstellen der Verbindung mit it013047.pers.ad.uni-<br>graz.at verwendeten Anmeldeinformationen konnte keine<br>Verbindung hergestellt werden. Geben Sie neue<br>Anmeldeinformationen ein. |           |  |  |
| bzedvz\UGO-Benutzername                                                                                                    |           |  |  |
| •••••                                                                                                    |           |  |  |
| Domäne: EDVZ                                                                                                    |           |  |  |
| Anmeldedaten speichern                                                                                                    |           |  |  |
| Der Benutzername bzw. das Kennwort ist falsch.                                                                                                    |           |  |  |
|                                                                                                    |           |  |  |
| ОК                                                                                                    | Abbrechen |  |  |
|                                                                                                    |           |  |  |

5. Wenn Sie alles abgeschlossen haben, sollten Sie unter *Work Resources (RADC)* im Windows-Startfenster Ihre Programme aufgelistet finden.

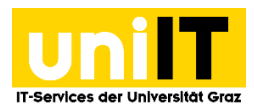

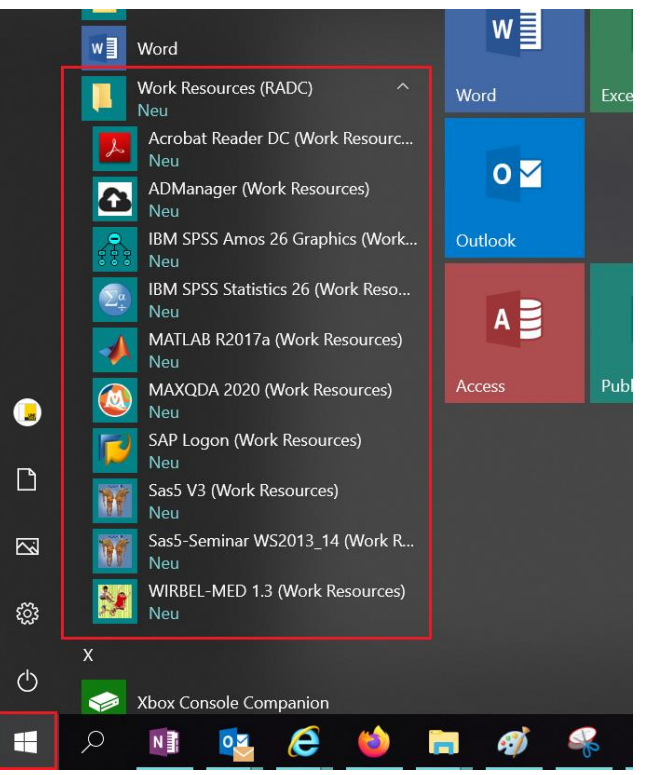

#### Kontakt für Rückfragen oder nähere Informationen

servicedesk@uni-graz.at, DW: 2240